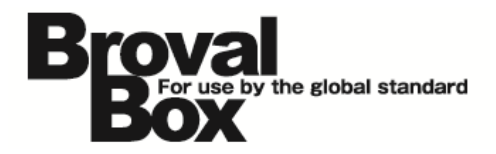

# **BrovalBox Appli Station Manager**

アップデートマニュアル (予約システム)(会員証システム)(テーマ作成システム) (クーポンシステム)(アンケートシステム)(メール配信システム) 目次

アップデート方法

|  | アプリケーションのアップデー | ⊾ | 1 |
|--|----------------|---|---|
|--|----------------|---|---|

## アップデート内容

〔予約システム〕

1 変更事項

| 1 | 予約フォームのボタン表示方法を変更               | 2 |
|---|---------------------------------|---|
| 2 | 予約フォームで予約情報選択時の画面遷移とエラーメッセージを変更 | З |
| З | 予約フォームで「カテゴリ-スタッフ-サービス」の表示方法を変更 | 4 |

#### 〔会員証システム〕

#### 1 変更事項

| 1 | 「会員情報の詳細」から「印刷」ボタンが常に表示されるように変更 | 5 |
|---|---------------------------------|---|
| 2 | サインインの保持期間を変更                   | 5 |

#### 2 追加事項

| 1 | 会員情報に「メール送信」ボタンを追加      | 6 |
|---|-------------------------|---|
| 2 | サインアウト時のサインイン情報の取り扱いを追加 | 6 |

## 〔テーマ作成システム〕

#### 1 追加事項

| 1 | ボタン等の影付け | (shadow) | 機能を追加 | 7 | 7 |
|---|----------|----------|-------|---|---|
|---|----------|----------|-------|---|---|

## 〔クーポンシステム、アンケートシステム、メール配信システム〕

#### 1 変更事項

| 1 | Broval App Mobile に対応するためのアップデート | 8 |
|---|----------------------------------|---|
|---|----------------------------------|---|

# アップデート方法

以下の内容をご確認の上、アップデートを行ってください。

## 1 アプリケーションのアップデート

BrovalBoxの「Appli Station Manager」へログイン後、「予約システム」「会員証システム」「テーマ作成システム」欄の「最新版を確認」からアップデートを行ってください。

| 📲 サインアウト                                          | AppliStationManager                                 |                      |                                             |
|---------------------------------------------------|-----------------------------------------------------|----------------------|---------------------------------------------|
| 木—ム                                               | ダウンロード                                              | 設定                   |                                             |
| 木一ム                                               |                                                     |                      |                                             |
| AppliStationで利用可能なアプリケーショ<br>使用したいアプリケーションを選択するこ  | ンが表示されます。<br>とで対象アプリケーションの管理画面が表示。                  | されます。                |                                             |
| 予約システム ver1.5<br>電話や対面で受け付けた予約と                   | インターネットからの予約をまとめて管理できるアン                            | プリケーションです。<br>尾新版を確認 | 7000                                        |
|                                                   | るアブリケーション。<br>理などができます。                             | 最新版を確認               |                                             |
| メール配信システム ver<br>メール配信に特化したシンプル<br>配信タイミングや配信グループ | <b>1.2</b><br>なアプリケーション。<br>を自由に組み合わせて、メールの配信ができます。 | 最新版を確認               | アフリケーションの一覧で谷<br>アプリケーションの【最新版<br>を確認】をクリック |
| テーマ作成システム ver<br>BrovalAppの各アプリケーショ               | <b>1.0</b><br>ンで共通して利用できるテーマ(デザイン)を、作成              | )/管理できるアプリケーションです。   | 200                                         |

|                                     | <br>  アップデートのポップアップが表                               |
|-------------------------------------|-----------------------------------------------------|
| 予約システム ver1.5 のアップデートを行います。よろしいですか? | 示されるので【OK】をクリック<br>し、【完了】と表示されればアッ<br>プデートは完了となります。 |
| OK エキンセル                            | 1                                                   |

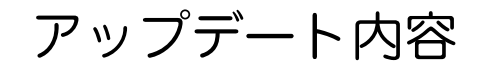

# 予約システム (Ver1.6)

#### 1 変更事項

## 1 予約フォームのボタン表示方法を変更

予約フォームで、「選択した条件でカレンダーを表示する」を選択した場合のみ、「会員として予約する」または 「次へ」ボタンを表示するように変更しました。

| 【アップデート前】                                                                | 【アップデート後】                                                                           |
|--------------------------------------------------------------------------|-------------------------------------------------------------------------------------|
| IZF                                                                      | 田中一郎[指名料+1,500円]                                                                    |
| カット                                                                      | 木村花子[指名料+1,000円]                                                                    |
|                                                                          | 山下次郎[指名料+800円]                                                                      |
|                                                                          | サービスの選択                                                                             |
|                                                                          | カットに3 150円1                                                                         |
|                                                                          | カラー[2,980円]                                                                         |
| サービスの選択                                                                  | パーマ[3,150円]                                                                         |
| マッサージ 詳細                                                                 | カット+カラー[5,250円]                                                                     |
| カラー 詳細                                                                   | カット+バーマ[6.300円]                                                                     |
| 選択した条件でカレンダーを表示する<br>会員として予約する                                           | 選択した条件でカレンダーを表示する<br>会員登録                                                           |
| 全月登録                                                                     |                                                                                     |
| <b>【アップデート前】</b><br>「選択した条件でカレンダーを表示する」してなくても、<br>「会員として予約する」ボタン表示されていた。 | 【アップデート後】<br>「選択した条件でカレンダーを表示する」を選択しなけれ<br>ば、「会員として予約する」または「次へ」ボタンが表示<br>されないように変更。 |

## 2 予約フォームで予約情報選択時の画面遷移とエラーメッセージを変更

エラーメッセージが表示されてしまう。

「予約の空きがありません」と エラーメッセージが表示されていた。

① 予約日時を選択していない状態で「会員として予約する」から会員としてログインすると、「予約の空きがあり ません」と表示されていたものを修正いたしました。

| 【アップデー<br><sup>サメの時間の短期</sup><br>予約の空きがありませ | ト前】<br>予約若備報の登録 予約内容の確認 予約完了<br>56                                                   | アップデート後】           予約情報の選択         予約情報の登録         予約内容の確認           今月零日・         7256110920552 | 予約完了     |
|---------------------------------------------|--------------------------------------------------------------------------------------|--------------------------------------------------------------------------------------------------|----------|
| ご予約時間の二時間前<br>尚、上記の時間を過ぎ<br>会員番号:           | までにお電話にてご連絡いただけますようお願い致します。<br>たキャンセルの場合はキャンセル料が発生いたしますのでご了承くださいませ。<br>7982482934680 | 本資料节, 7205110530002<br>カデゴリの選択<br>磁木町店                                                           |          |
| <b>カテゴリの選択</b><br>対象データはありませ                | ±h.,                                                                                 | <b>スタッフの選択</b><br>田中一郎[指名料+1,500円]                                                               |          |
| スタッフの選択                                     |                                                                                      | 木村花子[指名料+1,000円]<br>山下次郎[指名料+800円]                                                               |          |
|                                             |                                                                                      |                                                                                                  |          |
| 会員として                                       | 【アップデート前】<br>ログイン後、予約に空きがある状態にも関わら<br>ず、「予約の空きがありません」と                               | 【アップデート後】<br>予約日時を選択していない状態で「会員                                                                  | として予約する」 |

を実行しても正しくログインできる。

② 予約日時を選択していない状態で「会員として予約する」または「次へ」を選択すると、「予約の空きがありま せん」と表示されていたものを、「予約日時を選択してください」に表示を修正いたしました。

| 【アップデート前】 の登録 予約内容の確認 予約方 了                                                             | 【アップデート後】<br>(情報の登録 予約内容の確認 予約完了 |
|-----------------------------------------------------------------------------------------|----------------------------------|
| 予約の空きがありません                                                                             | 予約日時を選択してください                    |
| ご予約時間の二時間前までにお電話にてご連絡いただけますようお願い致します。<br>尚、上記の時間を過ぎたキャンセルの場合はキャンセル料が発生いたしますのでご了承くださいませ。 | カテゴリの選択                          |
| カテゴリの選択                                                                                 | 桜木町店                             |
| 店舗                                                                                      | スタッフの選択                          |
| スタッフの選択                                                                                 | 田中一郎[指名料+1,500円]                 |
| 山田一郎(スタッフ)                                                                              | 木村花子[指名料+1,000円]                 |
| 田中一郎(スタッフ)                                                                              | 山下次郎[指名料+800円]                   |
| サービスの選択                                                                                 | サービスの選択                          |
| 【アップデート前】<br>予約に空きがある状態にも関わらず                                                           | 【アップデート後】                        |

「予約日時を選択してください」に表示を変更。

③ 会員としてログイン後、予約日時を指定せずに「次へ」を選択すると、「予約の空きがありません」と表示されていたものを、「予約日時を選択してください」に表示を修正いたしました。

| 【アップデート前】<br>服の登録 予約内容の確認 予約完了<br>予約の空きがありません                                           | 【アップデート後】                                  |
|-----------------------------------------------------------------------------------------|--------------------------------------------|
| ご予約時間の二時間前までにお電話にてご連絡いただけますようお願い致します。<br>尚、上記の時間を過ぎたキャンセルの場合はキャンセル科が発生いたしますのでご了承くださいませ。 | 会員番号: 7268110830662                        |
| 会員番号: 7982482934680                                                                     | カテゴリの選択                                    |
| カテゴリの避択                                                                                 | <b>松木町店</b>                                |
| 店舗                                                                                      | スタッフの選択                                    |
| スタッフの選択                                                                                 | 田中一郎[指名料+1,500円]                           |
| 山田一郎(スタッフ)                                                                              | 木村花子[指名料+1,000円]                           |
| 田中一郎(スタッフ)                                                                              | 山下次郎[指名料+800円]                             |
| サービスの選択                                                                                 | サービスの選択                                    |
|                                                                                         |                                            |
| 【アップデート前】<br>予約に空きがある状態にも関わらず「予約の空きがありま<br>せん」とエラーメッセージが表示されていた。                        | <b>【アップデート後】</b><br>「予約日時を選択してください」に表示を変更。 |

# 3 予約フォームで「カテゴリ-スタッフ-サービス」の表示方法を変更

予約情報の項目「カテゴリ-スタッフ-サービス」に関連付けが行われていない場合は、それにひもづく項目も表示 しないように変更しました。

| アップデート前】 🚺 🔜 🔜 🔜 🔜 📃                                                                           |                                                                                 | 【アップデート後】                                                                                                    |
|------------------------------------------------------------------------------------------------|---------------------------------------------------------------------------------|----------------------------------------------------------------------------------------------------|
| 清報の登録 予約内容の                                                                                    | 確認 予約完了                                                                         | すっな情報の登録 予約内容の確認 予約方了                                                                                                   |
| 予約時間の二時間前までにお電話にてご連絡いただけますようお願い致し<br>トジの時期を過ぎたキャンセルの提合はキャンセル料が発生いたします                          | vます。<br>「のでごて承くださいませ                                                            | カテゴリの選択                                                                                                    |
|                                                                                                |                                                                                 |                                                                                                    |
| 象データはありません。                                                                                    |                                                                                 |                                                                                                    |
|                                                                                                |                                                                                 | 人タッノの選択                                                                                                    |
| スタッフの選択                                                                                        |                                                                                 | 対象データはありません。                                                                                                    |
| 田一郎(スタッフ)                                                                                      |                                                                                 | サービスの選択                                                                                                    |
|                                                                                                |                                                                                 | 対象データはありません。                                                                                                    |
| 日中一郎(スタッフ)                                                                                     |                                                                                 |                                                                                                    |
| 田中一郎 (スタッフ)<br>サービスの選択                                                                         |                                                                                 |                                                                                                    |
| 田中一郎 (スタッフ)<br>サービスの選択<br>マッサージ                                                                | 詳細                                                                              | 選択した条件でカレンダーを表示する                                                                                                    |
| 田中一郎(スタッフ)<br>サー <b>ビスの選択</b><br>マッサージ<br>カラー                                                  | 詳細                                                                              | 選択した条件でカレンダーを表示する                                                                                                    |
| 田中一郎 (スタッフ)<br>サービスの選択<br>マッサージ<br>カラー<br>選択した条件でカレンダーを表示す                                     | 詳細<br>詳細<br>73                                                                  | 選択した条件でカレンダーを表示する                                                                                                    |
| 中一郎(スタッフ)<br>サービスの選択<br>ッサージ<br>ラー<br>選択した条件でカレンダーを表示す                                         | 詳細<br>詳細<br>78                                                                  | 選択した条件でカレンダーを表示する                                                                                                    |
| <sup>+</sup>                                                                                   | 详细<br>(詳細)                                                                      | <sub>選択した集件でカレンダーを表示する</sub><br>【アップデート後】                                                                               |
| P==™ (スタッフ)<br><b>→ - ビスの選択</b><br>yサージ<br>ラ-<br>選択した条件でカレンダーを表示す<br>【アップデート前<br>「カテゴリ-スタッフ-サー | 第一<br>第一<br>第一<br>第一<br>第一<br>第一<br>第一<br>第一<br>第一<br>第一<br>第一<br>第一<br>第一<br>第 | <sub>選択した条件でカレンダーを表示する</sub><br>【アップデート後】<br>「カテゴリ-スタッフ-サービス」の                                                          |
| +                                                                                              | 第編<br>第編<br>ビス」の<br>れば、                                                         | 選Rした集件でカレンダーを表示する<br>【アップデート後】<br>「カテゴリ-スタッフ-サービス」の<br>いずれかの関連付けがなくなると、                                                 |
| ====================================                                                           | (詳細)<br>(詳細)<br>(だえ」の<br>れば、<br>こ。                                              | WRUた&#でカレンダーを表示する<br>【アップデート後】<br>「カテゴリ-スタッフ-サービス」の<br>いずれかの関連付けがなくなると、<br>ひもづく項目は表示されないように変更</td></tr></tbody></table> |

#### 1 変更事項

#### 1 「会員情報の詳細」から「印刷」ボタンが常に表示されるように変更

管理画面からの会員登録、会員登録フォームからの会員登録、いずれの場合の登録方法でも常に「印刷」ボタンを 表示するように変更しました。

| £90  |           |        |            |
|------|-----------|--------|------------|
|      | 印刷        |        | 編集         |
| ポイント | 区分 ポイント種類 | ポイント   | 詳細         |
| ため   | 5 入会      | 600    |            |
|      | ためる       | ためる 入会 | ためる 入会 600 |

## 2 サインインの保持期間を変更

会員認証時のサインイン保持期間を「ブラウザを閉じるまで」から「365 日(31536000 秒)」に変更しました。 サインインの保持期間が適用されている状態で次回アクセスすると、会員番号が入力された状態でサインイン画面 表示されます。

| サインイン   |                |
|---------|----------------|
| 会員番号 :  | 4968091072176  |
| パスワード : |                |
|         | バスワードを忘れた方はコチラ |
|         | サインイン          |

## 2 追加事項

# 1 会員情報に「メール送信」ボタンを追加

「会員情報の詳細」および「会員情報の編集(完了)」画面に、会員情報をメール送信するためのボタンを追加し ました。

|           | 会員証システム        |              |            | 2014/                | 2014/03/05 19:11 |            |
|-----------|----------------|--------------|------------|----------------------|------------------|------------|
| 会員状況      | 会員情報           | ポイント情報       | お知らせ       | グループ                 | 集計               | 初期設定       |
| 会員情報の編    | <b>譙 (</b> 完了) |              |            |                      |                  |            |
| 会員情報の編集が  | 「完了致しました。      |              |            |                      |                  |            |
| 会員情報      |                |              |            |                      |                  |            |
| 会員番号:     |                | 74655814399  | 23         |                      |                  |            |
| ランク:      |                | 2            |            |                      |                  |            |
| 獲得ポイント:   |                | 100          |            |                      |                  |            |
| 利用可能ポイント  | S:             | 100          |            |                      |                  |            |
| お名前(必須)   | :              | 田中花子         |            |                      |                  |            |
| フリガナ:     |                |              |            |                      |                  |            |
| メールアドレス:  |                | example@exar | nple.co.jp |                      |                  |            |
| パスワード (必然 | 頁) :           | 1234         |            |                      |                  |            |
| 電話番号:     |                |              |            |                      |                  |            |
| 郵便番号:     |                |              |            |                      |                  |            |
| 都道府県:     |                |              |            |                      |                  |            |
| 住所:       |                |              |            |                      |                  |            |
| 生年月日:     |                |              |            |                      |                  |            |
| 性別:       |                |              |            |                      |                  |            |
| メール配信希望:  |                | 希望する         |            |                      |                  |            |
|           |                |              |            |                      |                  |            |
| , U       | ストに戻る          |              | 印刷         | )(                   | メール送信            |            |
|           |                |              |            |                      |                  |            |
|           |                |              |            |                      |                  |            |
|           |                |              |            |                      |                  |            |
| くールの編集は、  | 「初期設           | 定しの「自        | 動配信メ-      |                      | <br>   五通知  1    | いら行うこ      |
|           |                |              |            | ן גי ניי<br>דאי גם א |                  | +          |
| ノスか人力され(  | いる場合           | いみ   メー      | ・ル达信」      | ホタンか表                | 示されます            | <b>9</b> 。 |
| )場合のみ、メ-  | ール本文下          | 部に会員証        | EへのURL     | が記載され                | れます。             |            |

## 2 サインアウト時のサインイン情報の取り扱いを追加

会員証からサインアウト時にサインイン情報を残すか否か選択できるようになりました。

「サインイン情報を残す」にチェックを入れた場合、次回サインイン時に会員番号が自動表示され、パスワードを 入力するだけでサインインが可能となります。

|     | 7268110830662                                                   |
|-----|-----------------------------------------------------------------|
| :   | サインアウト                                                          |
| ント: | 次回のサインイン時に、会員番号を自動表示するためのサインイン<br>情報を残すことができます。<br>☑ サインイン情報を残す |
|     | <b>キャンセル</b> OK                                                 |
|     |                                                                 |

## テーマ作成システム

#### 1 追加事項

#### 1 ボタン等の影付け(shadow)機能を追加

メニュー・ボタン・ダイアログの各要素の影付けを指定(影あり、影なし)できるように項目を追加しました。

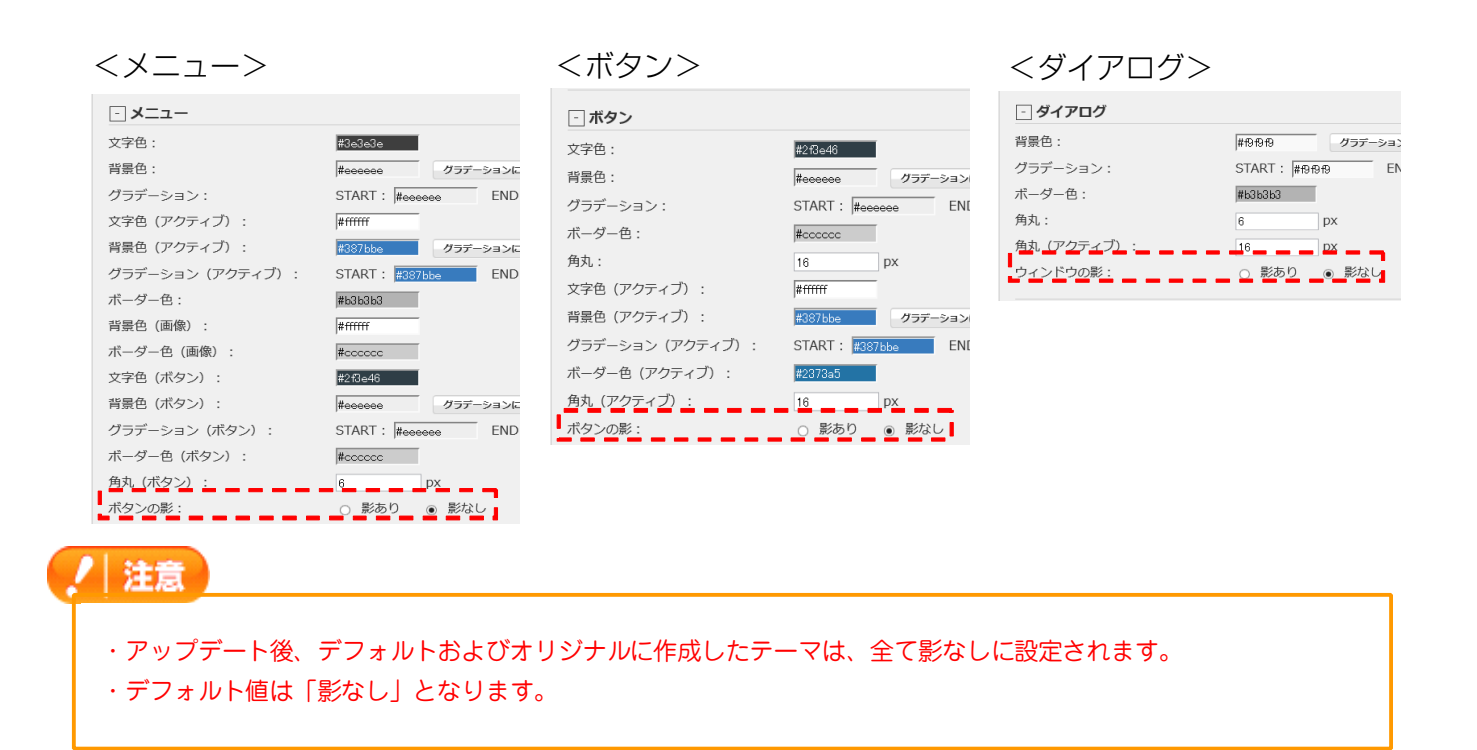

## 1 変更事項

## 1 Broval App Mobileに対応するためのアップデート

Broval App Mobileで各アプリとその機能を利用するためのアップデートを行っております。